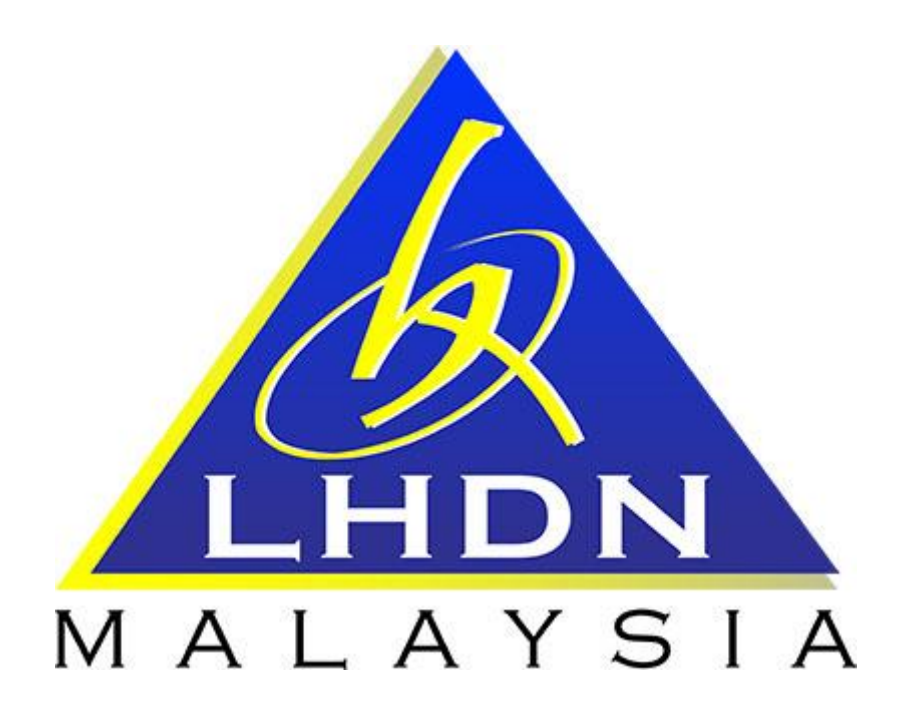

# MANUAL PENGGUNA SPA

# MODUL PERGERAKAN/PINJAMAN

Page **1** of **14** 

#### **ISI KANDUNGAN** PERKARA **MUKA SURAT** 1. MODUL PERGERAKAN/PINJAMAN 3 1.1. Pengenalan 1.2. Carta Aliran Pendaftaran Aset Gunasama 3 1.2.1. Daftar Kumpulan Aset Gunasama oleh Editor 4 1.2.2. Lantikan Penyelia dan Pengesah oleh Editor 5 1.2.3. Penentuan Aset Gunasama oleh Pengesah 6 1.3. Carta Aliran Pergerakan/Pinjaman Aset 7 1.3.1. Proses Pinjaman Sendiri 8 1.3.2. Proses Pinjaman Terus 11 1.3.3. Proses Pemulangan Aset Pinjaman 12 1.3.4. Proses Lanjutan Tempoh Pinjaman 13

# MODUL PERGERAKAN/PINJAMAN

#### 1.1 PENGENALAN

#### A) Definisi Pergerakan :-

- i. Pergerakan/Pinjaman ialah satu proses untuk merekod segala bentuk pergerakan atau pinjaman ke atas aset LHDNM.
- ii. Pergerakan aset bagi tujuan pinjaman atau penempatan sementara hendaklah direkod pada Daftar Pergerakan Harta Modal/Inventori LHDNM PA-6.

#### B) Permohonan Pinjaman boleh dilaksanakan seperti berikut :-

- i. Pegawai Sendiri (Pengguna)
- Pegawai Penyelia (pegawai yang mempunyai capaian modul pergerakan/pinjaman di SPA)

#### C) Fungsi/Tanggungjawab Editor Pergerakan dan Pinjaman

 Memberi pendedahan kepada semua pegawai berkenaan dengan Pekeliling Pentadbiran Bil.1/2013 Tambahan Pertama Pelaksanaan Sistem Pengurusan Aset (SPA) Fasa 2 di Lembaga Hasil Dalam Negeri Malaysia (LHDNM).

#### 1.2 CARTA ALIRAN PENDAFTARAN ASET GUNASAMA

| PROSES | TINDAKAN |          | KETERANGAN                                                    |
|--------|----------|----------|---------------------------------------------------------------|
| 1      | Editor   | 1.<br>2. | Daftar kumpulan aset gunasama<br>Lantik Pengesah dan Penyelia |
| 2      | Pengesah | 1.       | Pilih aset yang ingin dijadikan aset gunasama                 |

| 1.2.1 Daftar Kumpulan Aset Gunasama oleh Editor |          |                                                                                                    |  |  |  |  |  |  |  |  |  |
|-------------------------------------------------|----------|----------------------------------------------------------------------------------------------------|--|--|--|--|--|--|--|--|--|
| LANGKAH                                         | TINDAKAN | PROSES KERJA                                                                                                    |  |  |  |  |  |  |  |  |  |
| L1                                              |          | Klik Modul "Pergerakan/Pinjaman" (Rujuk Rajah 1)                                                                                                    |  |  |  |  |  |  |  |  |  |
| L2                                              |          | Klik Submodul "Aset Gunasama" (Rujuk Rajah 1)                                                                                                    |  |  |  |  |  |  |  |  |  |
| L3                                              |          | Klik Daftar Kumpulan Aset Gunasama (Rujuk Rajah 1)                                                                                                    |  |  |  |  |  |  |  |  |  |
| L4                                              | Editor   | Isi kod dan nama kumpulan kemudian klik <b>SIMPAN</b> . <b>(Rujuk Rajah 1)</b><br>Nota: Kod Kumpulan adalah mengikut kesesuaian. Cth: W02-2.<br>Nama Kumpulan adalah mengikut kesesuian. Cth: Stor JLK 20. |  |  |  |  |  |  |  |  |  |

|   | SPA SPS                 | î                | Sia pi | ih kumpulan be | r ing.               |                                                       | Pernantasan Pergerakan Aset Gunasama |    | laftar Kur | npular | Aset Ganasam |    |
|---|-------------------------|------------------|--------|----------------|----------------------|-------------------------------------------------------|--------------------------------------|----|------------|--------|--------------|----|
|   | ⊕ Carlan Aset <         |                  | 8      | Ked Star       | Kumpulan Banang      |                                                       | Junia                                | 4  |            |        |              |    |
| I | 🛛 Datar inventori       |                  | t      | 02             | JPDA - BPAL          |                                                       | 3                                    |    |            | 18     | 220          |    |
| Ì | @ Dreamartin            |                  | 2      | 03             | JPDA - SPP           |                                                       | 3                                    | 5  |            | 3      | 2/0          |    |
| ſ |                         | h                | 3      | 04             | JPDA - KESELAMATAN   |                                                       | 6                                    | 0  | 0          | 0      | 1/0          |    |
| Ľ | 9 Pergerakan/Pinjaman 🗠 |                  | 4      | 05             | JOC-UNIT PENTADBIRAN | 🖹 Dattar Kumpulan - Google Orione 🔋 — 🔲 🗙             | 28                                   | 8  | 9          | 19     | 1            |    |
|   | Senaral Permohonan      |                  | 5      | 05             | JPH                  | spag1.kanntronics.com/MyAssetV2/module/pergerakan/nex | 13                                   | 3  | 1          | 12     | 1            |    |
|   | Permohonan Lulus        |                  |        | 6              | 01                   | JPDA - PENTADBIRAN                                    | And Concession                       | 5  | 5          | 2      | 3            | 20 |
|   | Demulacian Lost         |                  | 7.     | 07             | JAB. INSPEKTORAT     | Kod Kumpalan WE2-0                                    | 1                                    | T. |            | 7      | 17           |    |
|   | Gunasama                | -                | 4      | 085            | APM KUCHING          | Nana Kanasian Star JJ 197                             | 4                                    | 6  | 1          | 45     | 2            |    |
|   | Arkib Pergerakan Aset   | Z                | 8      | 08             | JRK                  | SIMPAN                                                | 60                                   | 0  | 14         | 48     | 1            |    |
| ſ | Lost Conservation       |                  | 10.    | W02            | BPPF                 |                                                       |                                      | 0  |            | 0      | 1/0          |    |
| L | Apel ouries all'a       | Abel Ourlabalita | n      | 016            | JCM                  |                                                       | 6                                    | 6  |            | 6      | 1/           |    |
|   | Secaral Pinjaman        |                  |        |                |                      |                                                       |                                      |    |            |        |              |    |

| LANGKAH                                                                            | TINDAKAN | PROSES KERJA                                                               |  |  |  |  |  |  |  |
|------------------------------------------------------------------------------------|----------|----------------------------------------------------------------------------|--|--|--|--|--|--|--|
| L5                                                                                 | Editor   | Klik <sup>完</sup> pada stor aset gunasama berkenaan <b>(Rujuk Rajah 2)</b> |  |  |  |  |  |  |  |
|                                                                                    |          | RAJAH 2                                                                    |  |  |  |  |  |  |  |
| 38. W02-2. Stor baru                                                               |          |                                                                            |  |  |  |  |  |  |  |
| 39. W02-01 Stor JLK 01                                                             |          |                                                                            |  |  |  |  |  |  |  |
|                                                                                    |          |                                                                            |  |  |  |  |  |  |  |
| 🕈 Senarai Pegawai Penyelia dan Pengesah 🖌 Kemaskini 🔞 Padam Naklumat 🗋 Tambah Aset |          |                                                                            |  |  |  |  |  |  |  |

| 1.2.2 Lantikan Penyelia dan Pengesah oleh Editor |          |                                                                                                    |  |  |  |  |  |  |  |
|--------------------------------------------------|----------|----------------------------------------------------------------------------------------------------|--|--|--|--|--|--|--|
| LANGKAH                                          | TINDAKAN | PROSES KERJA                                                                                                    |  |  |  |  |  |  |  |
| L6                                               |          | Ulang langkah 1 & 2 (Rujuk Rajah 1)                                                                                                    |  |  |  |  |  |  |  |
| L7                                               |          | Klik <sup>🛣</sup> pada stor yang ingin dipinjam <b>(Rujuk Rajah 3)</b>                                                                                                    |  |  |  |  |  |  |  |
| L8                                               | Editor   | Klik       Pegawai Penyelia       dan         Pegawai Pengesah       untuk mendaftar pegawai penyelia         dan pengesah (Rujuk Rajah 4)         Nota: Editor disarankan untuk melantik Pegawai Pengesah         terlebih dahulu sebelum melantik Pegawai Penyelia di SPA. |  |  |  |  |  |  |  |
| L9                                               |          | Isi nama pegawai pengesah dan penyelia yang telah dilantik<br>dan klik <b>SIMPAN</b> (Rujuk Rajah 4)                                                                                                    |  |  |  |  |  |  |  |

# <u>RAJAH 3</u>

| Sila pi | ih kumpulan ba | ang.                 | Pemantauan Pergerakan Aset Gunasa | ma 🔽   | Daftar Kump | pulan A | set Gunasama |
|---------|----------------|----------------------|-----------------------------------|--------|-------------|---------|--------------|
| Bi      | Kod Stor       | Kumpulan Barang      |                                   | Juniah | Dipinjam    | Baki    |              |
| 1.      | 02             | JPDA- BPAL           |                                   | 18     | 0           | 18      | 8)           |
| 2       | 03             | JPDA-BPP             | L7                                | -      | -           |         | 87           |
| 1       | 04             | JPDA- KESELAWATAN    |                                   | 0      | 0           | 0       | 128          |
| 4       | 05             | JOC-UNIT PENTADBIRAN |                                   | 28     | 9           | 19      | 8            |
| 5.      | 06             | ,PH                  |                                   | 13     | 1           | 12      | 8            |

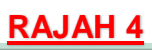

| SPA SPS                                                                                   |   | î |                                     |             | Daftar Penyelia - Goo        | ogle Chrome                 | -x-            |
|-------------------------------------------------------------------------------------------|---|---|-------------------------------------|-------------|------------------------------|-----------------------------|----------------|
| Carian Aset                                                                               | ٢ |   | Pegawai Penyelia<br>Daffar nerwalia |             | ) s <mark>G</mark> asiLgov.m | y/MyAssetV2/module/pergeral | kan/po         |
| Daltar Inventori                                                                          |   |   | gawai Penyelia                      |             | Maklumat Penyella            |                             |                |
| Penempatan                                                                                |   |   | Bil Nama Pegawai                    | Jawatan     | Nama                         | 2                           |                |
| @Pergerakan/Pinjaman                                                                      |   |   | 1. SHYFURIZAL BIN WALID             | Pembantu Ta | Jawatan                      |                             | DGISTIK KORPOR |
| Pemulangan Aset<br>Gunasama<br>Arkib Pergerakan Aset<br>Aset Gunasama<br>Senarai Pinjaman |   |   |                                     |             |                              | SIMPAN                      |                |
| Penyelenggaraan                                                                           | ٢ |   |                                     |             |                              |                             |                |
| PPM - Pentadbir                                                                           |   |   |                                     |             |                              |                             |                |
|                                                                                           |   |   |                                     |             |                              |                             |                |

| 1.2.3 Penentuan Aset Gunasama |          |                                                                    |  |  |  |  |  |  |  |  |
|-------------------------------|----------|--------------------------------------------------------------------|--|--|--|--|--|--|--|--|
| LANGKAH                       | TINDAKAN | PROSES KERJA                                                       |  |  |  |  |  |  |  |  |
| L10                           |          | Ulang langkah 1 & 2 (Rujuk Rajah 1)                                |  |  |  |  |  |  |  |  |
| L11                           |          | Klik 🛅 pada stor berkenaan (Rujuk Rajah 5)                         |  |  |  |  |  |  |  |  |
| L12                           | Pengesah | Klik Tambah Aset<br>untuk memilih aset gunasama (Rujuk Rajah<br>6) |  |  |  |  |  |  |  |  |

#### RAJAH 5

| Sla pilih kumpulan barang. |          | Pemantauan Pergerakan Aset Guna | Daftar Kumpulan Aset Guna |        |          | m    |     |  |
|----------------------------|----------|---------------------------------|---------------------------|--------|----------|------|-----|--|
| Bi                         | Kod Stor | Kumpulan Barang                 |                           | Junish | Dipinjam | Baki |     |  |
| 1                          | 02       | JPDA - BPAL                     | L1                        | 1      | 0        | 18   | 120 |  |

<u>RAJAH 6</u>

| V Ta | mbah Aset                         | .12              |                 |            |                 |          |
|------|-----------------------------------|------------------|-----------------|------------|-----------------|----------|
|      | Kod                               | Slatus Aset      | Jenama          | No. Cesis  | Status Pinjaman | Penirjan |
| PER  | ALATAN DAN KELENGKAPAN TELEKOMUNI | KASI             |                 |            |                 |          |
| t.   | W0200001828                       | Sedang Digunakan | MOTOROLA GP 328 | 672TCC6932 |                 |          |

| LANGKAH | TINDAKAN | PROSES KERJA                                                                                                    |  |  |  |  |
|---------|----------|----------------------------------------------------------------------------------------------------|--|--|--|--|
| L13     |          | Isikan maklumat berkenaan seperti No. Siri Pendaftaran Aset<br>(Rujuk Rajah 7)                                   |  |  |  |  |
| L14     | Pengesah | Klik 📝 , kemudian klik <sup>🔽 Pilih</sup> pada aset yang ingin dijadikan<br>aset gunasama <b>(Rujuk Rajah 7)</b> |  |  |  |  |

|     | Carian Aset              |                                          |                   |              |       |
|-----|--------------------------|------------------------------------------|-------------------|--------------|-------|
|     | Jenis Aset               | 💌 Harta Modal 🗢 Aset Alih Bernilai Renda | h                 |              | tus F |
| PAN | Pegawai Penempatan       | - E R                                    | eset              |              |       |
| _   | Kategori                 | -                                        | •                 |              |       |
|     | Sub-Kategori             | -                                        |                   | •            |       |
|     | Jenis                    | - 13                                     | <b>v</b>          |              |       |
|     | Imbas Barkod             |                                          |                   |              |       |
|     | No. Siri Pendaftaran Ase | W0200005975                              |                   |              |       |
|     | No Sin Pembuat           |                                          |                   |              |       |
|     | Lokasi                   | 🔵 Bangunan 🔘 Kawasan 🛞 Semua             |                   | 11           |       |
|     |                          |                                          | ¥                 |              |       |
|     |                          | Cari 💽 Kembali                           |                   |              |       |
|     | 📢 🖣 🕨 🔰 Halama           | n 1 🔻 dari 1 Jumlah Rekod 0              |                   |              | Pilit |
|     | Bil No. Siri Pendaftara  | Aset No. Casis / No. Siri                | Jenis             | Jenama/Model |       |
|     | 1. W0200005975           |                                          | KOMPUTER 10070122 | IBM THINKPAD | 1     |
|     |                          |                                          |                   |              |       |
|     |                          |                                          |                   |              |       |

### 1.3 CARTA ALIRAN PERGERAKAN / PINJAMAN ASET

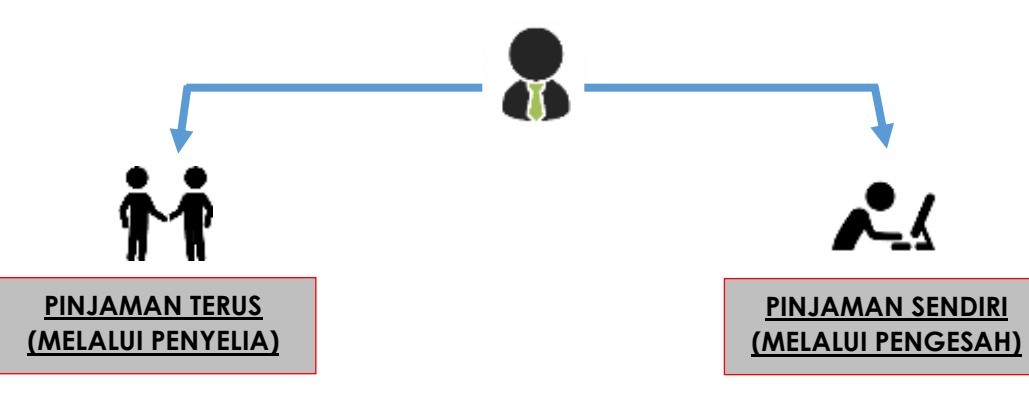

| Proses | Tindakan | Keterangan                                                                                                    |
|--------|----------|----------------------------------------------------------------------------------------------------|
| 1      | Pemohon  | - Membuat permohonan<br>secara terus kepada<br>Penyelia                                                                                                    |
| 2      | Penyelia | <ul> <li>Kenal pasti dan tentukan<br/>aset yang ingin dipinjam</li> <li>Melaksanakan proses<br/>pinjaman di SPA</li> <li>Tentukan Pengesah</li> <li>Sahkan pinjaman terus</li> <li>Keluarkan aset</li> </ul> |

| Proses | Tindakan | Keterangan                                                       |
|--------|----------|------------------------------------------------------------------|
| 1      | Pemohon  | - Melaksanakan proses<br>pinjaman di SPA                         |
| 2      | Pengesah | - Kelulusan pinjaman di<br>SPA                                   |
| 3      | Penyelia | - Tentukan aset<br>berdasarkan<br>permohonan<br>- Keluarkan aset |

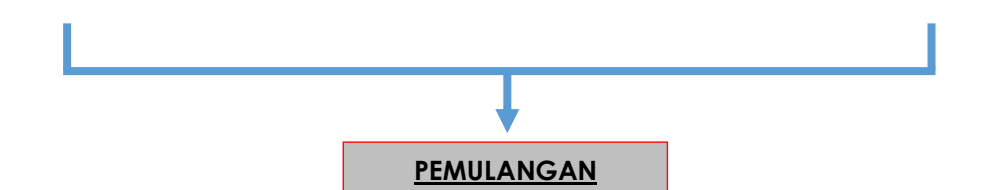

| Proses | Tindakan | Keterangan                                                                                    |  |
|--------|----------|-----------------------------------------------------------------------------------------------|--|
| 1      | Peminjam | - Pulangkan aset yang telah dipinjam                                                          |  |
| 2      | Penyelia | - Semak keadaan fizikal aset<br>- Kemaskini Pemulangan Barang di sistem<br>- Cetak LHDNM PA-6 |  |
| 3      | Peminjam | - Tandatangan LHDNM PA-6<br>Nota: LHDNM PA-6 perlu difailkanuntuk semakan naziran &<br>audit  |  |

| 1.3.1 Proses Pinjaman Sendiri |          |                                                                                                    |  |  |
|-------------------------------|----------|----------------------------------------------------------------------------------------------------|--|--|
| LANGKAH                       | TINDAKAN | PROSES KERJA                                                                                                    |  |  |
| L15                           |          | Klik "Permohonan Pinjaman Peralatan" di portal utama SPA<br>( <u>http://spa.hasil.gov.my</u> ) <b>(Rujuk Rajah 8)</b> |  |  |
| L16                           | Pemohon  | Masukkan maklumat pinjaman seperti nombor kad pengenalan <b>(Rujuk Rajah 8)</b>                                       |  |  |
| L17                           |          | Klik <sup>4</sup> untuk memilih stor aset gunasama <b>(Rujuk Rajah 8)</b>                                             |  |  |
| L18                           |          | Klik pada stor yang berkenaan (Rujuk Rajah 8)                                                                         |  |  |

|                                     | Sistem Pemantauan Pengurusan Aset<br>Kerajaan Malaysia |                          |                                  |                                                                  |  |  |
|-------------------------------------|--------------------------------------------------------|--------------------------|----------------------------------|------------------------------------------------------------------|--|--|
|                                     |                                                        |                          |                                  |                                                                  |  |  |
| UTAMA                               | SISTEM                                                 | PENERBITAN               | BANTUAN                          | MUAT TURUN                                                       |  |  |
|                                     | Lembaga Hasil Dalam Ne                                 | egeri                    | MALAYSIA                         | Laporan<br>Eksekutif<br>Pengurusan Aset                          |  |  |
| Permohonan Pinjan<br>MARLUMAT PEMOH | <b>16</b>                                              |                          | _                                | Permohonan Pinjaman Peralatan<br>Rotar nemengan<br>Jawatanisuasa |  |  |
| No. Kao Pengenaian: *               | 9005 en en en en en en en en en en en en en            |                          |                                  | Pengurusan stor                                                  |  |  |
| No. Pekerja: *                      | enter selepas dimasukan                                |                          |                                  |                                                                  |  |  |
| Nama: *                             | AMIR COMPANY AND A COMPANY                             |                          |                                  |                                                                  |  |  |
| Jawatan: "                          | Pegawai Eksekutif (Pentadbiran) Gred 41                | Sila Pilih Stor - Google | Chrome                           |                                                                  |  |  |
| Behegien:                           | JABATAN LOGISTIK KORPORAT                              | 🗋 spa.hasil.gov.my/      | MyAssetV2/module/per             | gerakan/pop_select_stc                                           |  |  |
| Tel H/P:                            | eth: 013-3213298                                       | Senal al H 🐨 Ldan Aset   | Gunasama                         | and and                                                          |  |  |
| Tel Pejabat: *                      | eth: 03-89029301                                       | LIO                      |                                  |                                                                  |  |  |
| Alamat E-Mait *                     |                                                        | 1 02 😼                   | JPDA - BPAL                      |                                                                  |  |  |
| MAKLUMAT PINJAMA                    | L17                                                    | 2 03 04                  | JPDA - BPP<br>JPDA - KESELAMATAN |                                                                  |  |  |
| Aset Gunasama: *                    |                                                        | 4 05                     | JOC-UNIT PENTADBIRAN             |                                                                  |  |  |
| Tarikh Dulanov *                    |                                                        | _                        |                                  |                                                                  |  |  |

| LANGKAH | TINDAKAN | PROSES KERJA                                           |       |                 |
|---------|----------|--------------------------------------------------------|-------|-----------------|
| L19     |          | Masukkan kuantiti barang yang dipinjam (Rujuk Rajah 9) |       |                 |
| L20     | Pemohon  | Klik                                                   | Pilih | (Rujuk Rajah 9) |

#### <u>RAJAH 9</u>

| Senarai Barang Di Stor JPDA - BPP |                   | 140      |   |          |
|-----------------------------------|-------------------|----------|---|----------|
| Keterangan                        | Jumlah<br>sediada | Dipinjam | - | Bilangan |
| KOMPUTER / KOMPUTER RIBA /LAPTOP  | 3                 | 0        | 3 | 1        |
|                                   | <b>L</b> 2        |          |   | Pilih    |

| LANGKAH | TINDAKAN | PROSES KERJA                                                                         |  |  |
|---------|----------|--------------------------------------------------------------------------------------|--|--|
| L21     |          | Isikan maklumat seperti tujuan pinjaman dan lokasi <b>(Rujuk</b><br><b>Rajah 10)</b> |  |  |
| L22     | Pemohon  | Klik Untuk selesaikan permohonan (Rujuk Rajah 10)                                    |  |  |
| L23     |          | Klik Sahkan Permohonan (Rujuk Rojoh 11)                                              |  |  |

<u>RAJAH 10</u>

| MAKLUMAT PINJAMA | Ν             |         |
|------------------|---------------|---------|
| Aset Gunasama: * | JPDA - BPP    | <br>L21 |
| Tarikh Pinjam: * | 03/02/2017    |         |
| Tarikh Pulang: * | 03/02/2017 31 |         |
| Tujuan: *        |               |         |
| Tempat: *        |               |         |
| L22 →            | HANTAR        |         |

# <u>RAJAH 11</u>

| Senarai Barang Di Stor JPDA - BPP |                   |               |      |          |  |  |
|-----------------------------------|-------------------|---------------|------|----------|--|--|
| Keterangan                        | Jumlah<br>sediada | Dipinjam      | Baki | Bilangan |  |  |
| KOMPUTER / RUPUTER RIBA /LAPTOP   | 3                 | 0             | 3    | 1        |  |  |
| Sahkan Permohonar                 | Kemas             | kini Kuantiti |      |          |  |  |

| LANGKAH | TINDAKAN | PROSES KERJA                                                                                |  |  |
|---------|----------|---------------------------------------------------------------------------------------------|--|--|
| L24     |          | Klik Modul "Pergerakan/Pinjaman" - Submodul "Senarai<br>Permohonan" <b>(Rujuk Rajah 12)</b> |  |  |
| L25     |          | Klik 🛅 maklumat permohonan (Rujuk Rajah 12)                                                 |  |  |
| L26     | Pengesah | Klik LULUSKAN PERMOHONAN atau (Rujuk Rajah 12)                                              |  |  |
| L27     |          | Isi catatan dan klik <b>KEMASKINI</b> (Rujuk Rajah 13)                                      |  |  |

# <u>RAJAH 12</u>

| SPA SPS                      | 🖸 Permohonan Baru 🔲 Permohonan ( | Nulusikan 🛛 Permehonan Tidak Dilulusi  | an                                                               |                                                                                                    |              |  |  |  |
|------------------------------|----------------------------------|----------------------------------------|------------------------------------------------------------------|----------------------------------------------------------------------------------------------------|--------------|--|--|--|
| 🖯 Carlan Aset                | N 4 9 N Halaman 1 + dail         |                                        |                                                                  |                                                                                                    |              |  |  |  |
| Oataritventori 🤟             | Di No Ripkan                     | Penahar                                | Tque                                                             | Tempet                                                                                               | 125 0        |  |  |  |
| ePenempatan C                | 1. W02/PIN01/16/0011             | MAZUNA BINTI WOHD TAB                  | Semakan TPA                                                      | Bilk Perbincangan Musytari                                                                           |              |  |  |  |
| @Pergerakan/Pirjaman *       |                                  | S Makumat Permohonan Pinjaman - Go     | xgle Chrone<br>{/module/movement/pop_ap                          | p_detail.cfm?ref_no=W02/PIN/01/16/0011≈                                                              | pp_i 5a      |  |  |  |
| Senaral Permohonan           | <b>LZ4</b>                       | Pakunat Perchon Hakkanat Per           | mohonan Pinjaman                                                 |                                                                                                    |              |  |  |  |
| Pernulangan Aset<br>Gunasama |                                  |                                        |                                                                  |                                                                                                    |              |  |  |  |
| Arhib Pergerakan Aset        |                                  | Tujuan Semakan TPA                     |                                                                  |                                                                                                    | _            |  |  |  |
| Aset Gunasama                |                                  | Tempat Bili Petizikangan Maytari       |                                                                  |                                                                                                    |              |  |  |  |
| Senaral Pinjaman             |                                  | Tatkh Dpetkian 24092016 Hinga 24092016 |                                                                  |                                                                                                    |              |  |  |  |
| e Penyelenggaraan C          |                                  |                                        |                                                                  |                                                                                                    |              |  |  |  |
| ePelupusan (                 |                                  |                                        |                                                                  | Juniah                                                                                               |              |  |  |  |
| 🛛 Kehilangan & Hapuskira 🤇   |                                  | Kategol Juniah<br>Aset<br>Gunaam       | Basi Jumbh Tang Talah<br>Semasa Divisikan Pada<br>Selasa Selasar | Jangkaan Jangkaan Dak Juwaat Ja<br>Deutangkaan Pada Debenar Pada Digashan D<br>24/00/2018 24/00/2018 | nitat<br>KAK |  |  |  |
| @Pindatan <                  |                                  | RIBA (LAPTOP 3                         | 3 0                                                              | 0 3 1                                                                                                | 26           |  |  |  |
| O Laporan Bahagian 🤇 👘       |                                  | PERALATAN PANDANG<br>DENENAR/LCD 2     | 2 0                                                              | 0 2 1                                                                                                |              |  |  |  |
| 🖶 Laporan Ibu Pejabat 👘 🤟    |                                  | PERMONONAN DETOLAK                     |                                                                  | LULUSKAN PERMONO                                                                                     | NAK.         |  |  |  |
| O Detect Description 1       |                                  |                                        |                                                                  |                                                                                                    |              |  |  |  |

# <u>RAJAH 13</u>

| Nyatakan Catatan Anda | L27 |
|-----------------------|-----|
|                       |     |
|                       |     |
|                       |     |
|                       |     |
| KEMASKINI             |     |

| LANGKAH | TINDAKAN | PROSES KERJA                                        |
|---------|----------|-----------------------------------------------------|
| L28     |          | Klik Modul "Pergerakan / Pinjaman" (Rujuk Rajah 14) |
| L29     | Penyelia | Klik Submodul "Permohonan Lulus" (Rujuk Rajah 14)   |
| L30     |          | Klik 🗮 pada task pinjaman (Rujuk Rajah 14)          |

#### <u>RAJAH 14</u>

| SPA SPS                     | •                    |                         |                   |              |            |                               |   |
|-----------------------------|----------------------|-------------------------|-------------------|--------------|------------|-------------------------------|---|
| ⊖Carian Aset <              | Ri No Ruidan         | Pendan                  | Kelesansan Sasans | Te           | nih        | Bil Hari<br>Hinora Direchikan |   |
| ⊖Dafar Inventori <          |                      |                         |                   | Pator        | Petu       | 120                           |   |
| @Penempatan <               | L28                  |                         |                   | 20.00° 001,0 |            | L30                           |   |
| ⊖PergerakanPinjaman ×       | 1.2.4.UT1600         | UB MUHU NUUK BIN HUSSIN |                   | 13152019     | Udital2016 |                               | Ē |
| Senarai Permohonan          |                      |                         |                   |              |            |                               |   |
| Pernohonan Lulus            | 🗮 Pengeluaran Barang | g                       |                   |              |            |                               |   |
| Pemulangan Aset<br>Gunasama | L29                  |                         |                   |              |            |                               |   |

| LANGKAH | TINDAKAN | PROSES KERJA                                                                                                    |
|---------|----------|----------------------------------------------------------------------------------------------------|
| L31     | Penyelia | Klik Suntuk memilih aset gunasama (Rujuk Rajah 15)<br>Nota: Isi maklumat berkaitan sekiranya aset diambil selain<br>pemohon |
| L32     |          | Klik 🗹 bagi aset yang berkenaan dan klik <b>KEMASKINI</b> (Rujuk Rajah 15)                                                  |
| L33     |          | Klik SELESAI PERMOHONAN (Rujuk Rajah 15)                                                                                    |

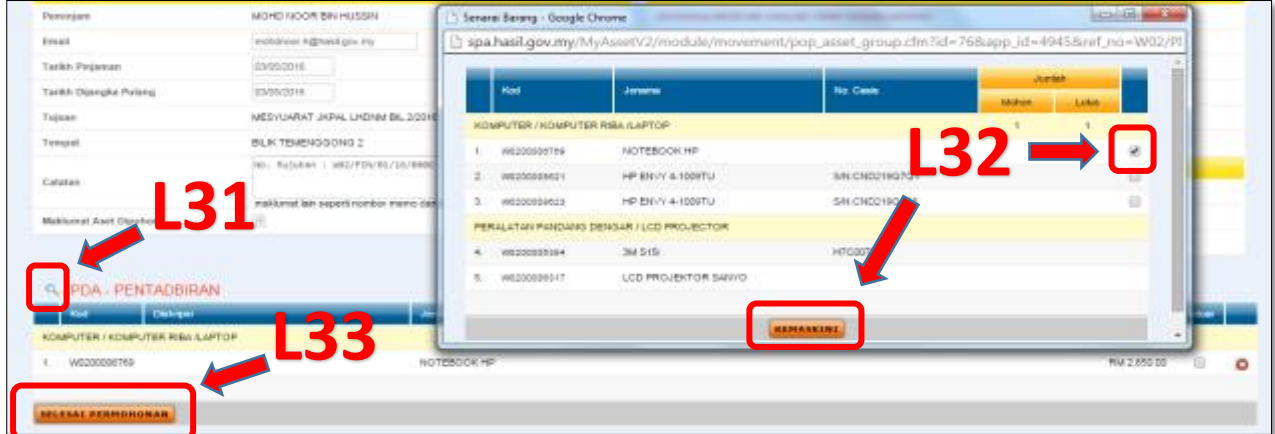

| 1.3.2 Proses Pinjaman Terus |          |                                                     |  |  |  |  |
|-----------------------------|----------|-----------------------------------------------------|--|--|--|--|
| LANGKAH                     | TINDAKAN | PROSES KERJA                                        |  |  |  |  |
| L34                         | Penyelia | Klik Modul "Pergerakan / Pinjaman" (Rujuk Rajah 16) |  |  |  |  |
| L35                         |          | Klik Submodul "Aset Gunasama" (Rujuk Rajah 16)      |  |  |  |  |
| L36                         |          | Klik 📄 pada stor berkenaan (Rujuk Rajah 16)         |  |  |  |  |

# <u>RAJAH 16</u>

\_\_\_\_

| SPA SPS                | • | Sie | i i ume | n der hanne          | Descentes on Descentions, Aust Community                                                                                                    |           | . Marrow |    |     |
|------------------------|---|-----|---------|----------------------|----------------------------------------------------------------------------------------------------|-----------|----------|----|-----|
| @Carlan Aset           | 1 |     | Kod     | Sor Kumpulan Serang  | In the second second se | niet Dipe |          |    |     |
| @Dafar Inventori 🤇     |   | t   | 1       | 37                   | 12                                                                                                    | "         | 0        | 18 | 1/  |
| @Penempatan <          |   |     |         |                      | LJ                                                                                                    | O         |          | -  |     |
| @Pergerakan.Pinjaman * |   | 4   | 05      | JOC-JINIT PENTADERAN |                                                                                                    | 28        | 9        | 19 | 2   |
| Senarai Permohonan     |   | 5   | 06      | .PH                  |                                                                                                    | 13        | 1        | 12 | 2   |
| Pemulangan Aset        |   | 6   | 01      | JPDA - PENTADBRAN    |                                                                                                    | 5         | 0        | 5  | 2/0 |
| Gunasama               |   | 7.  |         |                      |                                                                                                    | 7         | 0        | 7  | 27  |
| Arkib Pergerakan Aset  |   |     | U U U   | APRINDCHING          |                                                                                                    | 48        | 0        | 48 | 27  |
| Aset Gunasama          |   | 2   | 08      | JKK                  |                                                                                                    | 82        | 16       | 68 | 2   |
| Annes Cistana          | 1 | 10  | WO      | 2 BPPF               |                                                                                                    | 0         | 0        | 0  | 1/0 |
| setarar mijartat       |   | 11  | 016     | JCM                  |                                                                                                    | 6         | 0        | 6  | 17  |
| @Penyelenggaraan C     |   | 12  | 09      | DAL DAL              |                                                                                                    | 7         | 0        | 7  | 21  |

| LANGKAH | TINDAKAN | PROSES KERJA                                        |  |  |  |  |
|---------|----------|-----------------------------------------------------|--|--|--|--|
| L37     | Penyelia | Tandakan pada 🔲 untuk memilih aset (Rujuk Rajah 17) |  |  |  |  |
| L38     |          | Klik Pinjaman Terus (Rujuk Rajah 17)                |  |  |  |  |
| L39     |          | Isikan maklumat pinjaman (Rujuk Rajah 17)           |  |  |  |  |
| L40     |          | Klik SAHKAN PINJAMAN TERUS (Rujuk Rajah 17)         |  |  |  |  |
| L41     |          | Klik 😑 untuk cetakan Borang pinjaman peralatan      |  |  |  |  |

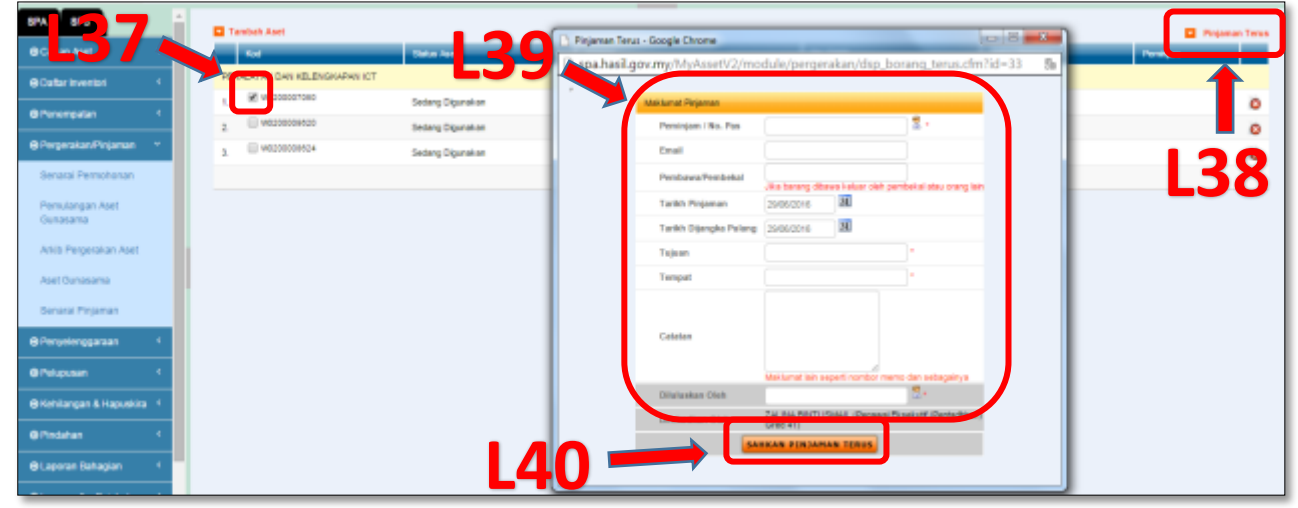

| 1.3.3 Proses Pemulangan Aset Pinjaman |          |                                                                       |  |  |  |
|---------------------------------------|----------|-----------------------------------------------------------------------|--|--|--|
| LANGKAH                               | TINDAKAN | PROSES KERJA                                                          |  |  |  |
| L42                                   |          | Klik Modul "Pergerakan / Pinjaman" <b>(Rujuk Rajah 18)</b>            |  |  |  |
| L43                                   |          | Klik Submodul "Pemulangan Aset Gunasama" (Rujuk Rajah 18)             |  |  |  |
| L44                                   |          | Klik 👿 untuk paparan maklumat permohonan pinjaman (Rujuk<br>Rajah 18) |  |  |  |
| L45                                   | Penyelia | Klik 🗹 bagi aset yang ingin dipulangkan (Rujuk Rajah 19)              |  |  |  |
| L46                                   | renyelia | Klik 🔽 Tanda Dan Terima Barang (Rujuk Rajah 20)                       |  |  |  |
| L47                                   |          | Rekod maklumat berkaitan dan klik <b>(Rujuk Rajah</b><br>20)          |  |  |  |
| L48                                   |          | Klik 🖨 untuk kemaskini LHDNM PA-6 (Rujuk Rajah 19)                    |  |  |  |

# <u>RAJAH 18</u>

| BCarlan Aset                | N No Demotron                         |                                                     | Tallh      |          |            | BiHari  |
|-----------------------------|---------------------------------------|-----------------------------------------------------|------------|----------|------------|---------|
| O Cafar Inventori           |                                       |                                                     | Pater      | Rela     | Antil      | Diental |
| Quantum (                   | JPDA - PENTADBIRAN                    |                                                     |            |          |            |         |
| groeișeat -                 | 1. VERNOUS                            | NURULANNI HALIMAH BINTI AHMAO ZULKAPU<br>D3-8802880 | 21/06/2016 | 21062016 | 21/06/0016 | · 2     |
| ⊜Pergerakan/Pinjaman ≚      | 2 Westman                             | NURULANNI HALIMAH BINTI AHMAD ZULKAFU<br>D54802550  | 21/06/2016 | 21062016 | 21/06/2016 |         |
| Senaral Permohonan          |                                       |                                                     |            |          |            |         |
| Permohonan Lalus            | 🗋 Borang Pinjaman 🗮 Penerimaan Barang |                                                     |            |          |            |         |
| Pemulangan Aset<br>Gunasama | <b>—</b> L43                          |                                                     |            |          |            |         |

| _ | RAJAH 19                                                                                                    |               |                 |               |   |  |
|---|----------------------------------------------------------------------------------------------------|---------------|-----------------|---------------|---|--|
|   | 🝸 Tanda Dan Terima Barar                                                                                                    | u .           |                 |               |   |  |
|   |                                                                                                    |               |                 |               |   |  |
|   | Kod                                                                                                    | Naklumat Aset | Pengguna Semasa | Lokasi Semasa |   |  |
|   | 1 REALING PERLANA CONTRACTOR PERLANA CONTRACTOR OF THE REALING AND THE REALING AND THE REALING AND THE REAL OF THE REAL OF THE |               |                 |               | A |  |
|   |                                                                                                    |               |                 |               |   |  |

| Maklumat Pemulangan |                     |
|---------------------|---------------------|
| Tarikh Dipulang     | 07/02/2017 31 Reset |
| Catatan L46 →       |                     |
| L47 =               | KEMASKINI           |

| 1.3.4 Langkah/Proses Lanjutan Tempoh Pinjaman |          |                                                                   |  |  |  |
|-----------------------------------------------|----------|-------------------------------------------------------------------|--|--|--|
| LANGKAH                                       | TINDAKAN | PROSES KERJA                                                      |  |  |  |
| L49                                           | Penyelia | Ulang Langkah 42, 43, 44 & 45 (Rujuk Rajah 18 & 19)               |  |  |  |
| L50                                           |          | Klik 🔽 Lanjutkan Tarikh Dijangka Pulang (Rujuk Rajah 21)          |  |  |  |
| L51                                           |          | Pilih tarikh baru dan rekodkan alasan pelanjutan (Rujuk Rajah 22) |  |  |  |
| L52                                           |          | Klik <b>KEMASKINI</b> (Rujuk Rajah 22)                            |  |  |  |

# <u>RAJAH 21</u>

|                     |                                 |                                  | 📱 Lanjutkan Tarikh Dijangka Pulang |
|---------------------|---------------------------------|----------------------------------|------------------------------------|
| at Pinjaman Aset    |                                 |                                  |                                    |
| . Rujukan           | LHDN/120117/0917451166676       | Catatan L50                      |                                    |
| uan                 | Meeting - Taklimat e-Perolehan  | No. Rujukan : W02/PIN/01/17/0004 |                                    |
| ikh Dikeluarkan     | 12-01-2017                      |                                  |                                    |
| ikh Dijangka Pulang | 12-01-2017                      |                                  |                                    |
| npat                | Bilk Mesyuarat Tingkat 4 - JPPF |                                  |                                    |
| na Peminjam         | ERAVIATY HAZJIN BINTI ALAMI     |                                  |                                    |
|                     |                                 |                                  |                                    |

<u>RAJAH 22</u>

| Tarikh pemulangan baru |               |  |
|------------------------|---------------|--|
| Tarikh                 | 21/06/2016 31 |  |
| Catatan                |               |  |
|                        |               |  |
|                        |               |  |
|                        |               |  |
| LJI                    |               |  |